### <u>eKit ダウンロード手順書 (2018 年 9 月版)</u>

本資料は、弊社にて eKit をダウンロードした際に記録した手順書です。 eKit をダウンロードする際の参考になれば幸いです。

手順どおりの作業をしても、うまくダウンロードできない場合は、下記の Oracle University にお問合せください。

#### ■Oracle University お問合せ先

א-תד ועת: OUadm\_jp@oracle.com

### 【手順1】Oracle.comのプロファイル(アカウント)登録

以下の登録方法を参考にしながら、登録してください。

※Oracle.comのプロファイル(アカウント)登録済の方は、この手順は不要です。

① Oracle Universityのサイトにアクセスします。

https://education.oracle.com/home

② サイト右上にて、「Account」⇒「Create an account」を選択してください。

| <ul> <li>トttps://education</li> <li>ファイル(F) 編集(E) 表示(V)</li> </ul>                                                                                                    | n.orade.com/home#<br>I お気に入り(A) ツール(T) ^                                           | ହ-ଛ୯<br>ଆ-7(H)                                 | Orade University 1                                                                                                    |                                    | 0 C                                                                                         | [Account]               |
|----------------------------------------------------------------------------------------------------|------------------------------------------------------------------------------------|------------------------------------------------|----------------------------------------------------------------------------------------------------|------------------------------------|---------------------------------------------------------------------------------------------|-------------------------|
| ORACLE <sup>®</sup><br>University                                                                                                    | 検索キーワードを入力してい<br>研修サービス 資格                                                         | <sup>2812</sup> Q<br>パートナー                     | 0 5MB                                                                                                    | 世先 🖹 研修に関するリクエス                    | 、ト 宮 0 国の品目 - ¥i<br>Japan マ 🚺 English                                                       | ↓<br>「Create an account |
| Oracle Univ<br>Oracle Oracle<br>Oracle Oracle Oracle Oracle Oracle Oracle Oracle Oracle Oracle Oracle Oracle Oracle Oracle Oracle Oracle Oracle<br>المعادية المعادية المعادية المعادية المعادية المعادية المعادية المعادية المعادية المعادية المعادية المعادية الم | resty<br>Guided Learn<br>d teering (3. エンドニーザ<br>ad デブリケーションを使用す<br>drを提供します。<br>→ | ning<br>ーの人数や作業場所に開<br>るエノドユーザーを成功さ<br>〇 〇 〇 〇 |                                                                                                    | D9-72<br>Create an account         | 0<br>0<br>0<br>0<br>0<br>0<br>0<br>0<br>0<br>0<br>0<br>0<br>0<br>0<br>0<br>0<br>0<br>0<br>0 | <mark>を選択</mark><br>く   |
| LaaS 研修                                                                                                    | PaaS HIY SaaS T                                                                    | His Database Lifris                            | لي المحمد المحمد محمد المحمد المحمد المحمد المحمد المحمد المحمد المحمد المحمد المحمد المحممد المحممد المحمد المحمد المحمد المحمد المحممد المح | 🛟 🏈<br>Ication साहि ज़ीरे में ज़िल | <b>е,</b><br>181/18400997<br>705720                                                         |                         |
|                                                                                                    |                                                                                    | 研修コース                                          | へを検索                                                                                                    |                                    |                                                                                             |                         |

③以下の画面で必要事項を入力の上、Oracleプロファイルを作成してください。

|                           |                                                                                              |                                                   |                                                                              |                            | × |
|---------------------------|----------------------------------------------------------------------------------------------|---------------------------------------------------|------------------------------------------------------------------------------|----------------------------|---|
| 🗲 💿 🗖 https://profile.ora | cle.com/mypr 🔎 👻 🗎 🖒                                                                         | 🔁 Orade   フ                                       | ロファイルの ×                                                                     |                            |   |
| ファイル(F) 編集(E) 表示(V)       | お気に入り(A) ツール(T)                                                                              | ヘルプ(H)                                            |                                                                              |                            |   |
|                           | Oracleプロファ                                                                                   | イルの                                               | 作成                                                                           |                            | ^ |
|                           | すでにOracleブロファイルを                                                                             | お持ちの場合も                                           | ナインイン                                                                        |                            |   |
| 电子メール・アドレス*               |                                                                                              |                                                   | 電子メール・アドレスがユーザー名です。                                                          |                            |   |
| パスワード *                   |                                                                                              |                                                   | パスワード社大文学と小文学の両方を告<br>を少なくとも1つ言方、8文学科上である6<br>す。また、電子メール・アドレスと部分的「           | E用し、数字<br>必要がありま<br>にも一致しな |   |
| パスワードの再入力*                |                                                                                              |                                                   | いようにしてください。                                                                  |                            |   |
| ren *                     |                                                                                              |                                                   |                                                                              |                            |   |
|                           | <b>□</b> Φ                                                                                   | •                                                 |                                                                              |                            |   |
| 姓/名(漢字)*                  | お名前(姓:漢字)例:山田                                                                                | お名前                                               | f(名:漢字)例:太郎                                                                  |                            |   |
| 梿/名(口=マ字)*                | お名前(姓:ローマ字)例:Yama                                                                            | ida お名前                                           | i(名:ローマ字)例:Taro                                                              |                            |   |
| 部署·役職名*                   |                                                                                              |                                                   |                                                                              |                            |   |
| 動務先電話番号*                  | e.g. +81.3.6834.6033                                                                         |                                                   |                                                                              |                            |   |
|                           |                                                                                              |                                                   |                                                                              |                            |   |
| 会社名*                      |                                                                                              |                                                   |                                                                              |                            |   |
| 郵 使备号 *                   |                                                                                              |                                                   |                                                                              |                            |   |
| 黎道府県*                     | -道択-                                                                                         | ~                                                 |                                                                              |                            |   |
| 市区町村*                     |                                                                                              |                                                   |                                                                              |                            |   |
| 住所*                       |                                                                                              |                                                   |                                                                              |                            |   |
|                           |                                                                                              |                                                   |                                                                              |                            |   |
|                           | □はい、オラクルの製品、サービス<br>ます。                                                                      | も イベントについて                                        | 、マーケティング間達のメール配信                                                             | 記を希望し                      |   |
|                           | Oracle Universityニューズレター開<br>はWorkforce Development Newsi                                    | 読の登録: Cloud A<br>etters(IT初心増向)                   | Administrator/Developer Newsle                                               | ittersまた                   |   |
|                           | マーケティング関連のメールを一切受信し                                                                          | <i>ないこともできます。</i> 👱                               | 经标频器                                                                         |                            |   |
|                           | 以下の「プロファイルの作成」ボタン<br>Oracle.comの使用条件および個人<br>とします。これには、オラクルがこの<br>全世界の関連会社およびオラクル!<br>含まれます。 | をクリックすることで<br>情報取扱いについ<br>Webサイトへの登録<br>こサービスを提供す | 、オラクルのWebサイトの使用に、<br>てが適用されることを理解し、同意<br>計に関連して収集したお容様の個ノ<br>る第三者機関に転送する場合があ | :するもの<br>人情報を<br>あることも     |   |
|                           | 同意してプロファイル                                                                                   | を作成                                               |                                                                              |                            | ~ |

## 【手順2】Oracle.comへのログイン(サインイン)

以下の登録方法を参考にしながら、登録してください。

① Oracle Universityのサイトにアクセスします。

https://education.oracle.com/home

② サイト右上にて、「Account」⇒「ログイン」を選択してください。

|                                                               | tion.orade.com/home<br>V) お気に入り(A) ツール(T)<br>東京キーワードを入力してCESい:<br>研修サービス 資格 パー | ク ~ 島 C 🕞 Ora<br>へルブ(H)<br>・トナー            | de University ×<br>② 서하송반유 (급) (<br>소 4 | 研修に別するリクエスト 賞 o<br>「 v naqat | ■■■<br>「Account」<br>↓<br>「ログイン」<br>を選択                                            |
|---------------------------------------------------------------|--------------------------------------------------------------------------------|--------------------------------------------|-----------------------------------------|------------------------------|-----------------------------------------------------------------------------------|
| Oracle ラーニング・サブ、<br>オ教材にアクセスできま<br>ションによるデジタル研修<br>フレビューを見る → | ーノン・サノスクリ<br>スクリデションは、目的に合わせてよ<br>す(12ヶ月間有効)。実際演習や熱。<br>変を今すぐお話しくださし。          | アンヨン<br>実 初時にはつでも最新のビデ<br>和 た 講師によるデモンストレー | Create                                  | an account                   | <i>€</i> 2<br>点:<br>:<br>:<br>:<br>:<br>:<br>:<br>:<br>:<br>:<br>:<br>:<br>:<br>: |
| laaS研修                                                        | 日本 山山<br>PaaS 研修 SaaS 研修                                                       | Database ₩185 .                            | Lava 研修 Application 研修                  | <b>∲</b><br>実験55ット ■3.3      | <b>へ</b><br>林あめサブスクリ<br>プジョン                                                      |
|                                                               |                                                                                |                                            | · A                                     |                              |                                                                                   |

③ サインインの画面がでるので、ユーザー名とパスワードを入力し、サインインしてく ださい。

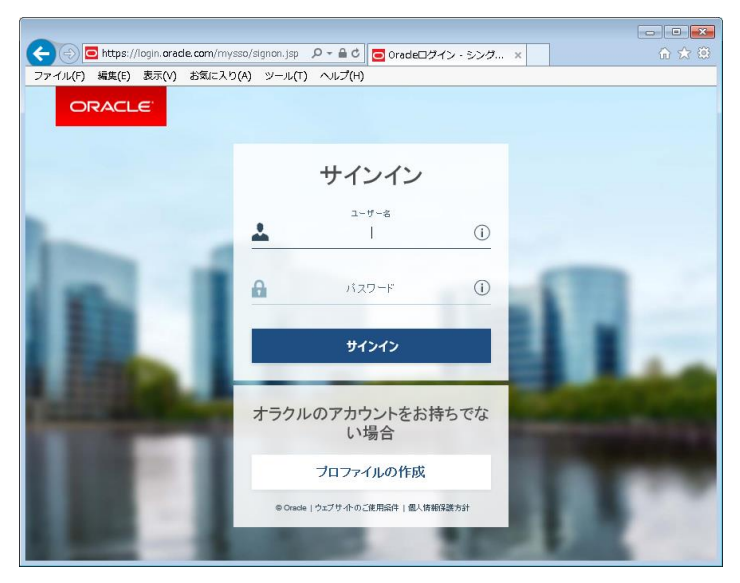

※サインイン後、サイト右上にて「Account」を選択した時、「ようこそ≪ユーザー名≫さん」 となっている場合は、サインイン済みです。

# 【手順3】eKitのダウンロード

①Oracle社より送付されたメール内にある「こちらへ」をクリック、またはその下に記述 されているURLをブラウザに直接入力します。

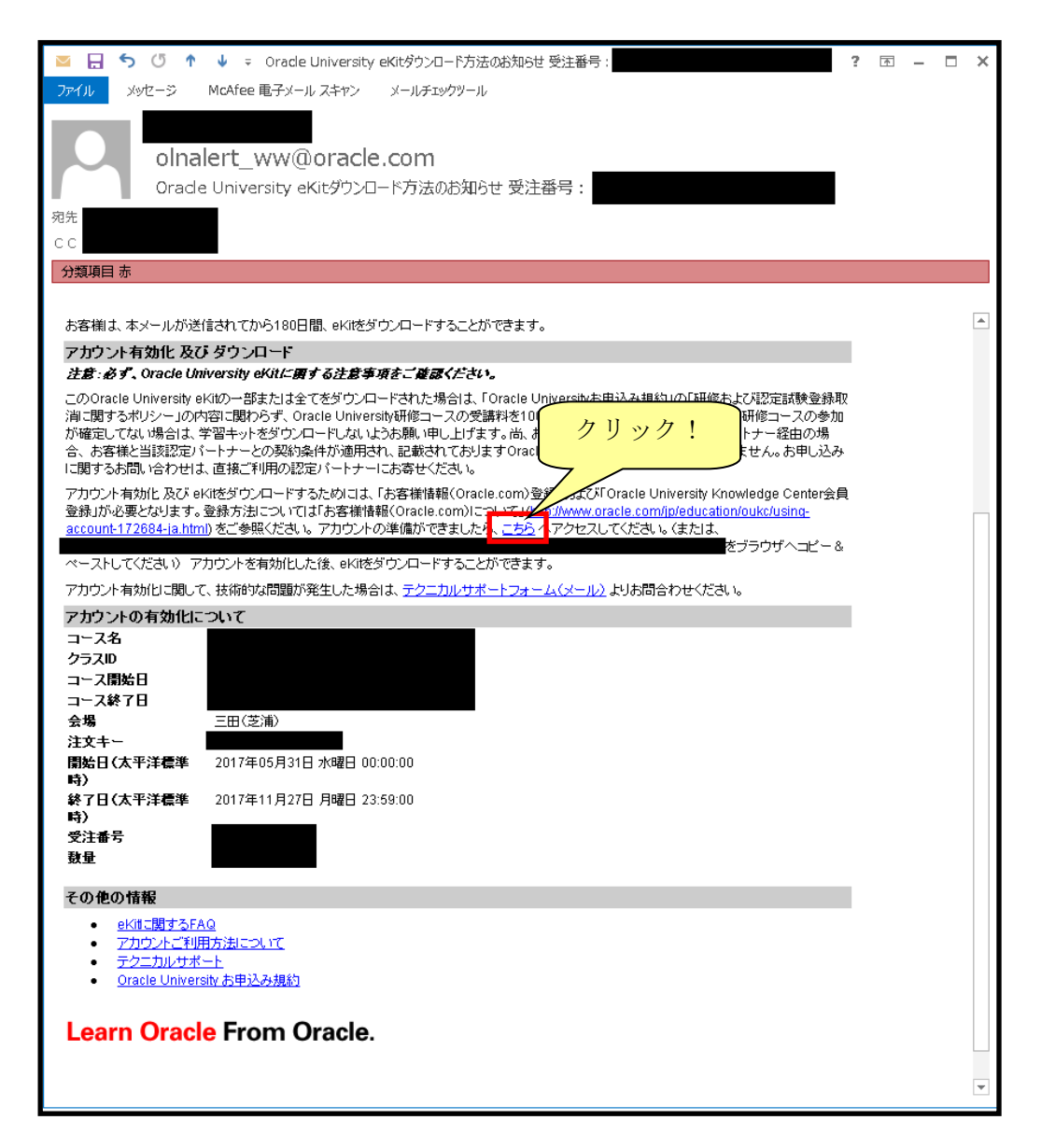

②この画面が表示されない場合は、次の手順に進んでください。 下記画面が表示された場合、ページ下の【eKitアカウント有効化】をクリックします。

|                                  |                                                                                                    |                         | 20 - M            |           |
|----------------------------------|----------------------------------------------------------------------------------------------------|-------------------------|-------------------|-----------|
| 🔄 💿 🖻 http://education.orade.com | v/pls/web_prod-plq-dad/ekit.ekit_activation?p_+ の × C 🛛 😇 オラクル研                                                                                                    | 修サービス & 認 😇 Oracle Un   | niversity eKitø × | (a) ⊕ (B) |
| ファイル(F) 編集(E) 表示(V) お気に入り        | り(A) ツール(T) ヘルプ(H)                                                                                                    |                         |                   |           |
| <u>►</u> 300                     | scription center                                                                                                    |                         |                   | ~         |
|                                  | オラクルのWebサイトの使用には、Oracle.comの使用条件およびオラクルの個人情報保護                                                                                                    | 要素方針が適用されることを理解し、合意し    | 23.               |           |
|                                  | 作成                                                                                                    |                         |                   |           |
|                                  |                                                                                                    |                         |                   |           |
| Copyrigh                         | # 2011, Oracle. All rights reserved. アカウント・ヘルプ   メールの                                                                                                    | 配信停止 液律上の表示および使用品件      | 1754/10-          |           |
| -1072-04-05-04                   | たけゴリロファイルが作成)すると、自動的にeKitのがウンロード・ページが表示されます                                                                                                    | t 0.~ 705 eK#0:235458+* | ゲッコンボダウンロードできます。  |           |
|                                  | http://ilearning.oracle.com - Microsoft Internet Explorer                                                                                                    | SCOV SNOCHWEEKER.       |                   |           |
| 1                                | フィイル(E) 編集(E) 表示(2) お死に入り(B) ツール(E) ヘルブ(B)                                                                                                    |                         | 2                 |           |
|                                  | oracle SOA Suite 18g: SOA Essentials Ed 1 (#)                                                                                                    | 701012                  | 00                |           |
|                                  |                                                                                                    |                         |                   |           |
|                                  | Complete Course                                                                                                    | File                    |                   |           |
|                                  | Oracle SOA Suite 10g: SOA 概要 (Student Guide - Volume 1: Lo<br>2/21 - Lo 2/20                                                                                                    | 13.31<br>MB Download    |                   |           |
|                                  | Oracle SOA Suite 10g: SOA 概要 (Student Guide - Volume 2: ff<br>詩A - f7時日)                                                                                                    | 15.55 Download          |                   |           |
|                                  |                                                                                                    |                         |                   |           |
|                                  | Lessons                                                                                                    | File<br>Size            |                   |           |
|                                  | B)t(Student Guide)                                                                                                    | 0.32 MB Download        |                   |           |
|                                  | レッスン1:コースの概要とSOAの概念                                                                                                    | 0.91 MB Download        |                   |           |
|                                  | レッスン2: Oracle SOA Suite 10gの概要                                                                                                    | 3.02 MB Download        | <u> </u>          |           |
|                                  | レッスン3: Orade SOA Suite 10gを使用したW                                                                                                    |                         |                   |           |
|                                  | U-97.74: Enterprise Service Buschess                                                                                                    | リック!                    |                   |           |
|                                  | レッスンち: 即年にを使用したサービスの編成                                                                                                    | /// •                   |                   |           |
|                                  |                                                                                                    |                         |                   |           |
|                                  |                                                                                                    |                         |                   |           |
|                                  |                                                                                                    |                         |                   |           |
|                                  |                                                                                                    |                         |                   |           |
|                                  |                                                                                                    |                         |                   |           |
|                                  |                                                                                                    |                         |                   |           |
|                                  | n                                                                                                    | 🔮 (1)9~2ot              |                   |           |
| 12                               | www.chite.com/chite.com/ch | 4.004                   |                   | ~         |
|                                  | [INDED:227.MMB] ON [ ISSECOM/D2.                                                                                                    | 1.500.00                |                   |           |

③この画面が表示されない場合は、次の手順に進んでください。 下記の画面が表示された場合は、ゲージが100%になるまで待ちます。

|         | 🗿 http://i | learning. <b>o</b> r | racle.com/oukc/ | akc_activati    | 1_util?okey=8MZOV2005905 🔎 × C 🔁 オラクル研修サービス & 認 🧭 アカウント有効化ページ 🛛 🗙 | ☆ ☆ @ |
|---------|------------|----------------------|-----------------|-----------------|-------------------------------------------------------------------|-------|
| ファイル(F) | 編集(E)      | 表示(V)                | お気に入り(A)        | ツール <b>(</b> T) | ヘルプ(H)                                                            |       |
|         |            |                      |                 |                 |                                                                   |       |
|         |            |                      |                 |                 |                                                                   |       |
|         |            |                      |                 |                 |                                                                   |       |
|         |            |                      |                 |                 |                                                                   |       |
|         |            |                      |                 |                 |                                                                   |       |
|         |            |                      |                 |                 |                                                                   |       |
|         |            |                      |                 |                 |                                                                   |       |
|         |            |                      |                 |                 |                                                                   |       |
|         |            |                      |                 |                 |                                                                   |       |
|         |            |                      |                 |                 | アカウント有効化を実施しています                                                  |       |
|         |            |                      |                 |                 | 11%                                                               |       |
|         |            |                      |                 |                 |                                                                   |       |
|         |            |                      |                 |                 | アカウントを有効化しています。しばらくお待ちください。                                       |       |
|         |            |                      |                 |                 |                                                                   |       |
|         |            |                      |                 |                 |                                                                   |       |
|         |            |                      |                 |                 | ○ サポート抗必要ですか?                                                     |       |
|         |            |                      |                 |                 | サポートフォームでテクニカルサポートまでご連絡ください。                                      |       |
|         |            |                      |                 |                 |                                                                   |       |
|         |            |                      |                 |                 |                                                                   |       |
|         |            |                      |                 |                 |                                                                   |       |
|         |            |                      |                 |                 |                                                                   |       |
|         |            |                      |                 |                 |                                                                   |       |
|         |            |                      |                 |                 |                                                                   |       |
|         |            |                      |                 |                 |                                                                   |       |
|         |            |                      |                 |                 |                                                                   |       |

④下記の画面より、eKitをダウンロードできます。
 eKitは、冊子単位で1ファイルにまとめられているものと各章が1ファイルにまとめられているものの2種類あるので、どちらかをダウンロードします。

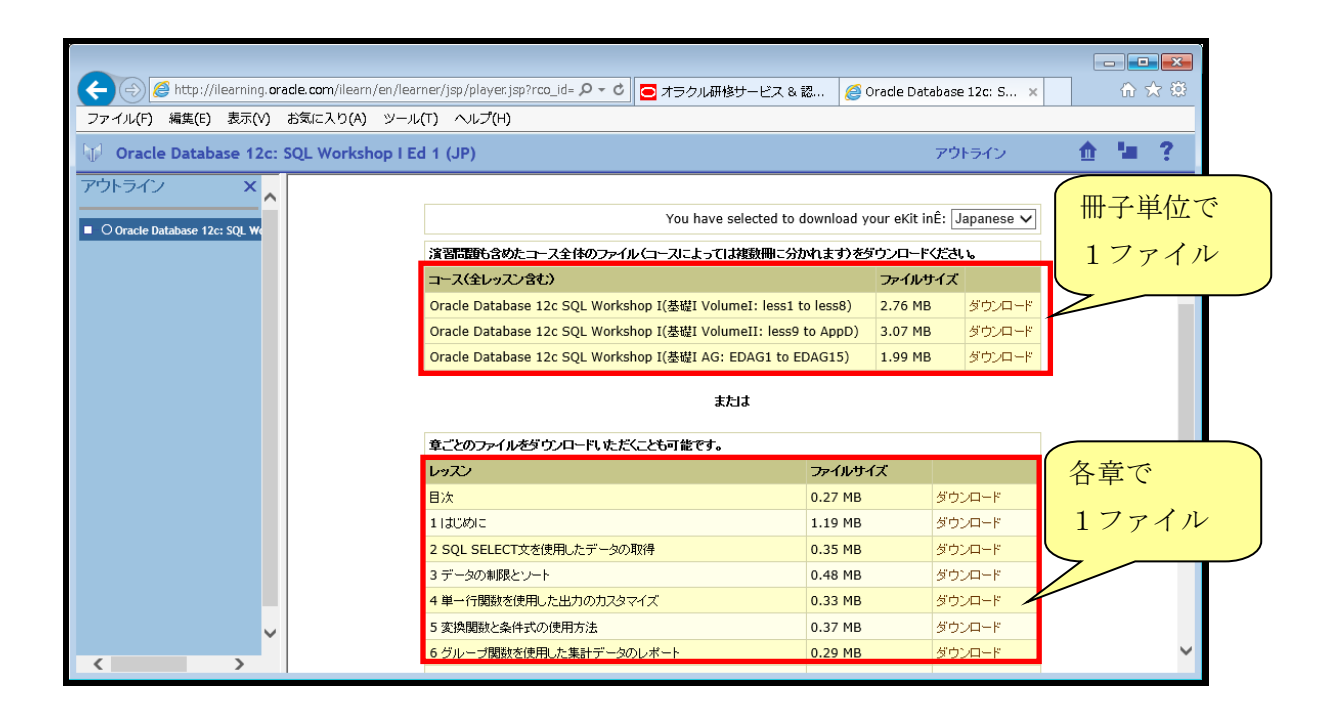

ダウンロードをすると以下の画面が出てきます。eKitのダウンロードをすると 研修申し込みのキャンセルができなくなるのでご注意ください。

|                                                    |                         |                                                    |                        |                |          | - <b>-</b> × |
|----------------------------------------------------|-------------------------|----------------------------------------------------|------------------------|----------------|----------|--------------|
| < li> Mttp://ilearning.oracle.com/ilearn/en/learn/ | ner/jsp/player.jsp?rco_ | id= 🍳 🔻 🖸 🧰 オラクル研修サービス & 蓄                         | 8 <i> (</i> Oracle Dat | abase 12c: S 🗙 |          | ₼ ☆ 🕸        |
| ファイル(F) 編集(E) 表示(V) お気に入り(A) ツール(                  | T) ヘルプ(H)               |                                                    |                        |                |          |              |
| 🕡 Oracle Database 12c: SQL Workshop I Ed           | l 1 (JP)                |                                                    |                        | アウトライン         | <b>•</b> | <b>1</b> ?   |
| アウトライン ×                                           |                         |                                                    |                        |                |          | ~            |
| O Oracle Database 12c: SOL We                      |                         | You have selected to d                             | ownload your eKit ir   | nÊ: Japanese 🗸 |          |              |
|                                                    | 演習問題も含めたコース             | 全体のファイル(コースによって」は複数冊に分か                            | れます)をダウンロード            | ください。          |          |              |
|                                                    | コース(全レッスン含む)            |                                                    | ファイルさ                  | サイズ            |          |              |
|                                                    | Oracle Database 12c     | SQL Workshop I(基礎I VolumeI: less1 to               | o less8) 2.76 MB       | ダウンロード         |          |              |
|                                                    | Oracle Database 120     |                                                    |                        | ウンロード          |          |              |
|                                                    | Oracle Database 120     | 🖓 お知らせ                                             |                        | ·ウンロード         |          |              |
|                                                    |                         | <b>注意!</b> Oracle University 学習キット(eKit)<br>ください。  | をダウンロードする前に            | ご一読            |          |              |
|                                                    | 章ごとのファイルをダウ.            | キャンセルもしくは日程変更の規定にかかわら                              | す、このOracle Unive       | ersity         |          |              |
|                                                    | レッスン                    | 学習キット(eKit)のダウンロードを行った時点を<br>金額についてまれ美歌が発生します。コース要 | そうて、当該コース受講            | 耕物の            |          |              |
|                                                    | 目次                      | を場合した。<br>学習キットのダウンロードを実行し                         | ないよう、ご注意ください           | 10 I-10        |          |              |
|                                                    | 1 はじめに                  |                                                    |                        | 1-14           |          |              |
|                                                    | 2 SQL SELECT文を使         | 同意                                                 | キャンセル                  | I-k            |          |              |
|                                                    | 3 データの制限とソート            |                                                    | 0.48 MB                | ダウンロード         |          |              |
|                                                    | 4 単一行関数を使用した            | 出力の力スタマイズ                                          | 0.33 MB                | ダウンロード         |          |              |
| ✓                                                  | 5 変換関数と条件式の供            | 明方法                                                | 0.37 MB                | ダウンロード         |          |              |
| < >                                                | 6 グループ関数を使用し            | た集計データのレポート                                        | 0.29 MB                | ダウンロード         |          | ~            |